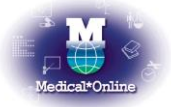

## メディカルオンライン トライアルご利用案内

拝啓 時下、ますますご清栄のこととお慶び申し上げます。このたびは、メディカルオンライン トライアルをお 申込みいただき、まことにありがとうございます。

ご利用いただきますメディカルオンライントライアルにつきまして、以下にご案内申し上げます。ぜひこのご 利用の機会にご評価、ご検討の上、ご採用いただき幅広くご活用いただければ幸いでございます。どうぞ宜し くお願い申し上げます。

敬具

| • | トライアル期間  | 平成 20 年 9 月 1 日 ~ 平成 20 年 10 月 31 日            |
|---|----------|------------------------------------------------|
| ● | トライアルサイト | メディカルオンライン ライブラリー(Medical*Online library)      |
| ● | アドレス     | http://www.meteo-intergate.com/library/        |
|   |          | マルーズクルシジジェルリッイト<br>メディカルオンライントップページ右上に表示)をクリック |
| • | 備考       | FAX サービスは対象外です。                                |

◆ ご利用方法 ◆

1. 検索モード(下記4種類)を選択の上、検索を行います。

| ⊖キーワード検索    | キーワードから文献を探す       |
|-------------|--------------------|
| ⊖バックナンバー    | ジャーナルや巻号頁から文献を探す   |
| ⊖分野別        | 医学(総合)14 分野から文献を探す |
| ⊖配信学会·出版社一覧 | 学会・出版社から文献を探す      |

2. 検索結果の書誌情報が表示されますので、希望する出力のリンク(下記)を選択してクリックします。

| 【アブストラクト】                   | 書誌情報や抄録等を表示します                       |  |  |
|-----------------------------|--------------------------------------|--|--|
| 【 <u>全文ダウンロード</u> 】         | 全文の PDF をパソコンへダウンロードして表示します          |  |  |
| 【 <u>全文 FAX 送信</u> 】        | 指定の FAX 番号へ全文を送信します ※トライアルではご利用頂けません |  |  |
| 注)文献によって選択できる出力オプションは異なります。 |                                      |  |  |

## ◆ リンクサービスについて ◆

医中誌 Web/JDream I をご採用のお客様はメディカルオンライントライアルをご利用頂くことが可能です。

・【医中誌 Web】 検索結果に が表示された文献は、メディカルオンライントライアルで も入手することが可能ですので、ご利用下さい。(アイコンをクリックして下さい)

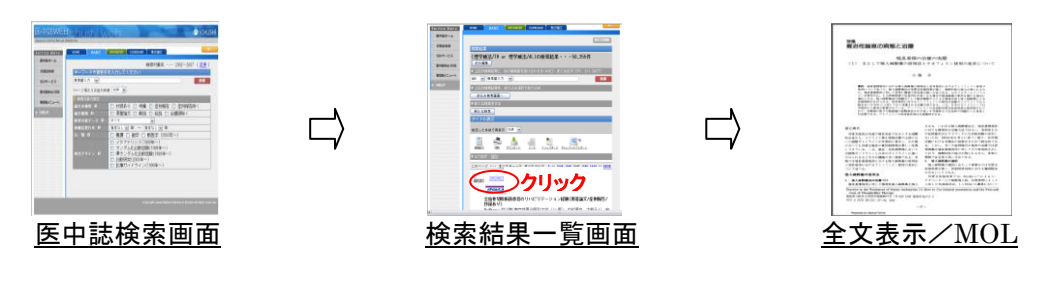

メディカルオンライン

•【JDream II】 検索結果に www.pofy-ビス が表示された文献は、メディカルオンライントライアルでも 入手することが可能ですので、ご利用下さい。(アイコンをクリックしてください)

◆ ご注意事項 ◆

- 注) 青色画面のメディカルオンライン(http://www.meteo-intergate.com/)は、ご利用出来ませんので予め ご了承ください。
- 注) 機械的な(ロボット等による)大量のダウンロードおよび特定の雑誌を大量にダウンロードすることは、固く禁止されております。